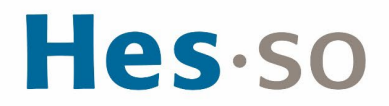

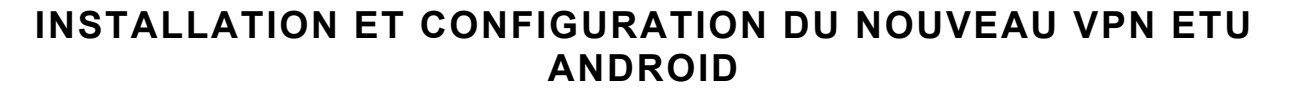

# **MODE OPÉRATOIRE**

| Dos Santos Dylan             |  |
|------------------------------|--|
| Corps Etudiant HES-SO MASTER |  |
| 04.03.2024                   |  |
|                              |  |

## I/ PRÉAMBULE

Nous mettons en place un nouveau client VPN en remplacement de la solution existante. Ce nouveau client s'appuie sur la technologie la plus récente et nous permet d'être conforme aux nouveaux standards de sécurité.

Le présent mode opératoire vous guide dans son installation et sa configuration et s'applique au système d'exploitation ANDROID.

## **II/ OPÉRATIONS À EFFECTUER**

### Marche à suivre

Obtenir FortiClient VPN sur Google Play Store et l'installer

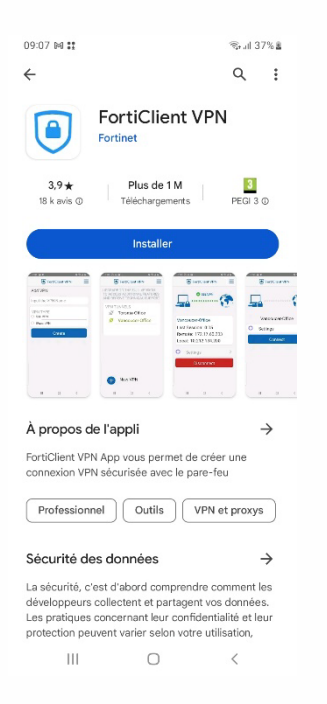

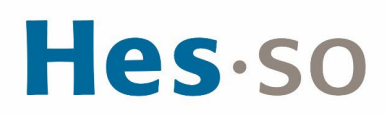

### Cliquer sur "ENABLE"

| 09:08 🖽 🛤 👪                  |                                          | ‰al 37%≗                              |
|------------------------------|------------------------------------------|---------------------------------------|
| ÷                            |                                          | Q :                                   |
|                              | FortiClient \<br>Fortinet                | /PN                                   |
| Désinsta                     | ller                                     | Ouvrir                                |
| Sponsorisé • Re              | commandations                            |                                       |
| Enable "<br>Usage"           | Unrestricted B                           | attery                                |
| Please ena                   | able unrestricted b                      | attery                                |
| usage in th<br>battery op    | ie App Settings. N<br>timization can cau | ot enabling                           |
| certain fea                  | tures of FortiClien                      | t to act 4.                           |
| unexpecte                    | aiy.                                     | _                                     |
|                              | ANNULE                                   | R ENABLE                              |
| 0_0                          | +Babbel                                  |                                       |
| Duolingo : Cours d<br>Langue | e Babbel : Apprenez<br>une langue        | Spotify - Musique Ad<br>et balados Sc |
| 4,6 *                        | 4,5 *                                    | ➢ Installée 4,                        |
| Applications                 | similaires                               | <i>→</i>                              |
|                              | ~                                        |                                       |
| Ш                            | 0                                        | <                                     |

Ajouter un nouveau VPN : VPN Name : VPN ETU VPN Type : SSL VPN

| 09:39 🖪 🛤 🗱            |              | জি আ 55% 🏼 |
|------------------------|--------------|------------|
| For                    | tiClient VPN | ≡          |
| Ajouter un V           | PN           |            |
| VPN ETU                |              |            |
| TYPE DE VPN<br>VPN SSL | 1            |            |
| O VPN IPsec            |              |            |
|                        | Créer        |            |
|                        |              |            |
|                        |              |            |
|                        |              |            |
|                        |              |            |
|                        |              |            |
|                        |              |            |
|                        |              |            |
|                        |              |            |
| Ш                      | 0            | <          |

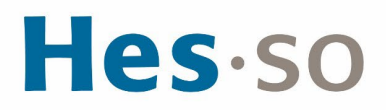

Lancement de l'application FortiClient VPN

Au lancement de l'application, vous obtiendrez l'écran suivant :

Cliquer sur SSO et mettre "Activé"

Insérer sur Serveurs : vpn-lausanne.hes-so.ch et vpn-delemont.hes-so.ch

| FortiClient VPN         Paramètres VPN SSL         Nom du tunnel         VPN ETU         Serveurs         vpn-lausanne.hea-so.ch,         Port         443         SSO activé         Active         Supprimer le VPN         Supprimer le VPN         Che la liste des tunnels VPN         Active                                                     | 13:15 🖬 🖪                                                                                      | ®⊶.⊪ 57%≗             |
|----------------------------------------------------------------------------------------------------|------------------------------------------------------------------------------------------------|-----------------------|
| Paramètres VPN SSL         Men du tunnel         VPN ETU         Serveurs       *         vpn-lausanne.hes-so.ch,       *         Port       *         443       *         SSO activé       *         Activé       *         Supprimer le VPN       Supprimer le vont le supprimez-le se la liste des tunnels VPN         Attive       *               | FortiClient VPN                                                                                | ≡                     |
| Nom du tunnel         VPN ETU         Serveurs       >         Yun-lausanne.hes-so.ch,       >         Port       >         443       >         SSO activé       >         Activé       >         Suprimer le VPN       Suprimer ce profil de tunnel VPN.         Port solution solution solution solution vPN       Suprimer ce vorfil de tunnel vPN. | Paramètres VPN SSL                                                                             |                       |
| Serveurs       >         Yon-lausanne.hes-so.ch,       >         Port       >         443       >         SSO activé       >         Activé       >         Suprimer le VPN       >         Porto cose parametres et supprimez-les       >         de la liste des tunnels VPN       >                                                                 | Nom du tunnel<br>VPN ETU                                                                       |                       |
| Port       >         443       >         SSO activé       >         Activé       >         Suprimer le VPN       >         Muprimer ce profil de tunnel VPN       >         Porte ces paramètres et supprimez-les       >         de la liste des tunnels VPN       >                                                                                  | Serveurs vpn-lausanne.hes-so.ch,                                                               | >                     |
| SSO activé<br>Activé                                                                                                    | <b>Port</b> 443                                                                                | >                     |
| Supprimer le VPN  Supprimer ce profil de tunnel VPN  Perdez tous oes paramètres et supprimez-les de la liste des tunnels VPN                                                                                                    | SSO activé<br>Activé                                                                           | >                     |
| Supprimer ce profil de tunnel VPN<br>Perdez tous ces paramètres et supprimez-les<br>de la liste des tunnels VPN                                                                                                    | Supprimer le VPN                                                                               |                       |
|                                                                                                    | Supprimer ce profil de tunne<br>Perdez tous ces paramètres et s<br>de la liste des tunnels VPN | JVPN<br>Japprimez-les |
|                                                                                                    | III O                                                                                          | <                     |

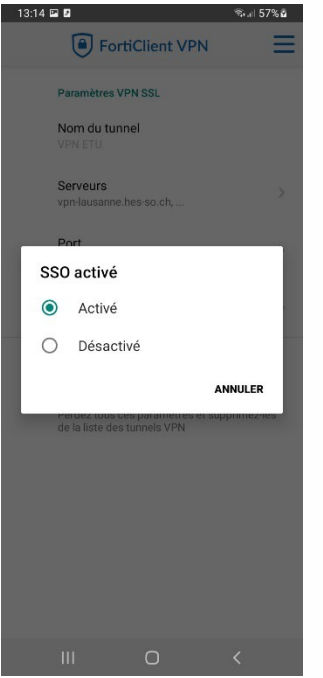

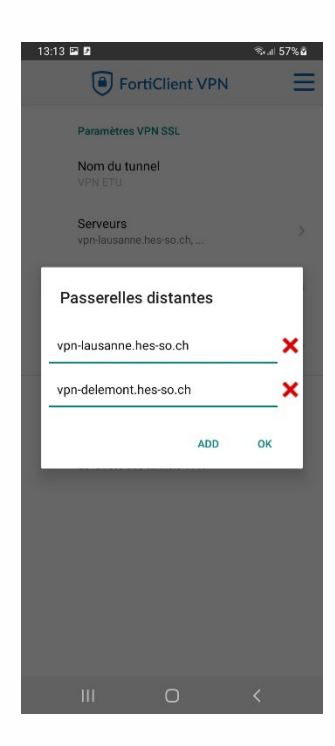

### Cliquer sur connecter

| 09:41 🖻 № ∷ | Client VPN | ≪al 56%å |
|-------------|------------|----------|
| <u></u>     |            | <b>(</b> |
| VP          | N ETU      |          |
| 🗘 Paramètre | es         | >        |
| Cor         | inecter    |          |
|             |            |          |
|             |            |          |
|             |            |          |
|             |            |          |
|             |            |          |
|             | 0          | ,        |

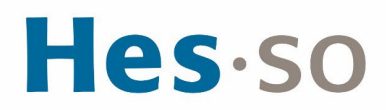

### Cliquer sur OK

| 9:42                            | 8 <b>6</b> 14 •                                                    |                                                              | ©                                               | 56% 💩 |
|---------------------------------|--------------------------------------------------------------------|--------------------------------------------------------------|-------------------------------------------------|-------|
|                                 | For                                                                | rtiClient VI                                                 | PN                                              | =     |
|                                 |                                                                    |                                                              |                                                 |       |
|                                 | Connex                                                             | ion à VP                                                     | N ETU                                           |       |
| ž                               | Paramé                                                             | ètres                                                        |                                                 |       |
|                                 |                                                                    | Annuler                                                      |                                                 | R     |
| Den                             | nande de cor                                                       | nexion                                                       |                                                 |       |
| For<br>une<br>sur<br>que<br>sou | tiClient VPN<br>connexion<br>veiller le tra<br>si vous fai<br>rce. | l souhaite c<br>VPN qui lui<br>fic réseau. l<br>tes confianc | onfigurer<br>permet de<br>N'acceptez<br>ce à la | 2     |
| O <del>r</del><br>lors          | s'affiche er<br>qu'une con                                         | haut de vo<br>nexion VPN                                     | tre écran<br>l est active                       | ŀ.    |
|                                 | Annuler                                                            | - E                                                          | ОК                                              |       |
|                                 |                                                                    |                                                              |                                                 |       |

### Saisir son identifiant HES-SO

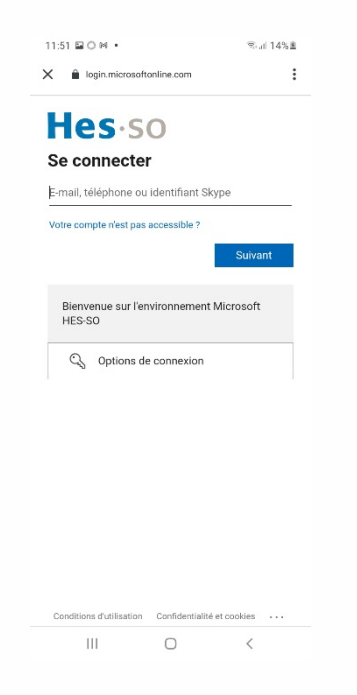

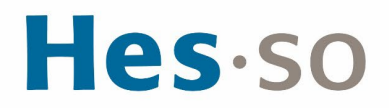

### Saisir son mot de passe HES-SO

| 1:55 🖬 🗘 🛤 🔹                              | '≂ail 16%≣   |
|-------------------------------------------|--------------|
| login.microsoftonline.com                 | :            |
| Hes.so                                    |              |
| <                                         |              |
| Entrez le mot de pass                     | e            |
| Vlot de passe                             |              |
| J'ai oublié mon mot de passe              |              |
|                                           | Se connecter |
| Bienvenue sur l'environnement M<br>HES-SO | Microsoft    |
|                                           |              |
|                                           |              |
|                                           |              |
|                                           |              |
|                                           |              |
|                                           |              |
|                                           |              |
| Conditions d'utilisation Confidentialité  | et cookies   |
| III O                                     | <            |

## Cliquer sur Procéder

| 11:5 | 50 0 🕅 👪    |                                      | জি⊿া 13%≧  |
|------|-------------|--------------------------------------|------------|
|      | F           | ortiClient VPN                       | Ξ          |
|      |             |                                      | ( <b>?</b> |
| -    | Certificat  | non approuvé<br>de sécurité de ce si | ite n'est  |
|      | pas approuv | e, continuez quant                   | ROCÉDER    |
| L    |             | VIEW CE                              | ANNULER    |
|      |             |                                      |            |
|      |             |                                      |            |
|      |             | 0                                    | <          |

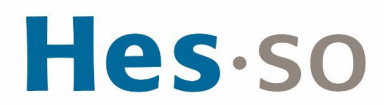

La connexion VPN est établie et la fenêtre se présente alors de la manière suivante :

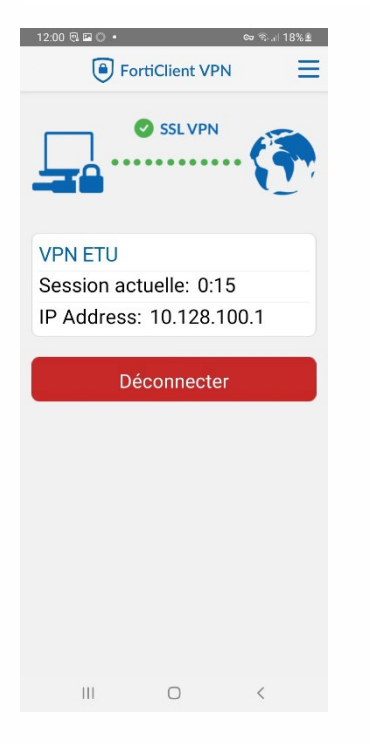

## III/ EN CAS DE PROBLÈME

Si vous rencontrez des problèmes, nous vous remercions de prendre contact avec le support informatique à l'adresse <u>informatique.master@hes-so.ch</u>.